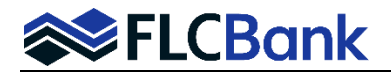

HELOC Product Tip Sheet – Listed below are additional instructions for the First Lien and HELOC Product.

Once you have imported your **first lien and second lien** loans per current procedures "Importing and Editing MB Lending Portal URLA". Access the loan(s) via the pipeline; choose the Lending Portal URLA from the left side navigation.

- Continue with the current process of "Importing and Editing MB Lending Portal URLA" which is to go through each screen of the Lending Portal URLA before you Register or Lock either loan.
- For the First lien loan and Second Lien (HELOC product), you will need to ensure the following entered on the Loan Details of the Lending Portal ULRA screen prior to registering/locking the loan.

For the First Lien Loan: Review the Loan Details screen for the URLA/1003 to ensure the data is correct. Go to the Other New Mortgage Details and complete this screen with the Second Lien information

| esults 9366122892 - <b>Te</b> | st5                      |   |                              |                |                                    |                                      |
|-------------------------------|--------------------------|---|------------------------------|----------------|------------------------------------|--------------------------------------|
|                               |                          |   |                              |                |                                    |                                      |
| Loan Details                  |                          |   | Loan Purpose                 | Is Preapproval | Other New Mortgage Detail          | s                                    |
| Base Loan Amount<br>\$ 332000 | Sales Price<br>\$ 420000 |   | Loan Purpose<br>Purchase     | -              | Credit Limit: \$66,5000            |                                      |
| Appraised Value               | Estimated Value          |   | Estimated Closing Date       | -              | Down Payment Details               |                                      |
| Financing Type                |                          |   | 10/01/2021                   | e              | +Add                               |                                      |
| Conventional                  |                          | * | Seller provided below market | sub. financing | Interviewer Details [Edit]         | Company                              |
| Note Rate<br>3.5              |                          |   | Loan Features                |                | Stephanie Mitchell<br>NMLS# 795429 | Florida Capital Bank<br>NMLS# 790396 |
| Lien Type<br>First Lien       |                          | - | Payment Frequency<br>Monthly |                | Additional Details                 |                                      |
| Is Escrowed                   |                          |   |                              |                | +Add                               | 08/26/2021                           |
| Yes                           |                          | * |                              |                | 9366122892 [Edit]                  |                                      |
| 360                           |                          |   |                              |                |                                    |                                      |
| Amortization Type<br>Fixed    |                          |   |                              |                |                                    |                                      |
|                               |                          |   |                              |                |                                    |                                      |
| \$ Sales Concession Amo       | unt                      |   |                              |                |                                    |                                      |

Go to the Other New Mortgage Details Instructions: Enter the Second Lien Information

- "IS HELOC" box should be checked
- Monthly Payment needs to be entered
- Draw Amount enter the entire HELOC Loan Amount
- **Credit Limit** enter the entire HELOC Loan Amount
- Lien Type "Second Lien"

| V IS HELOC                    | Is Community Second |                           |                          |               |
|-------------------------------|---------------------|---------------------------|--------------------------|---------------|
| Creditor Name                 |                     |                           |                          |               |
| Monthly Payment*<br>\$ 346.35 |                     | Draw Amount*<br>\$ 66,500 |                          |               |
| Credit Limit*<br>\$ 66,500    | Funds Source        | -                         | Lien Type<br>Second Lien |               |
|                               |                     |                           | * = Requ                 | Lired for sav |

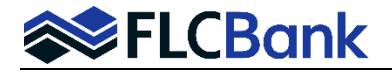

# Second Lien (HELOC) Loan Details Screen:

- Note Rate Enter the rate listed on HELOC Rate Sheet
- Lien Type Second Lien
- Purchase Money Second box should be checked if a purchase transaction
- Is Escrowed No
- Amortization Term 360
- Amortization Type Other
- Amortization Description HELOC
- Draw Amount must be the full amount of the HELOC Loan
- Index Value and Margin should auto populate when imported if the correct HELOC product is chosen
- Loan Features
  - Payment Frequency Monthly
  - Interest Only Term 120

**Second Lien Loan (HELOC):** Ensure the following information/data on the Loan Details screen for the URLA/1003 to is correct for the Second Mortgage (HELOC):

| rch Res | ults 9366122893 - <b>Test5</b>                                               |                                                          |          |                                                                                  |                  |                                                                                                    |                                                 |
|---------|------------------------------------------------------------------------------|----------------------------------------------------------|----------|----------------------------------------------------------------------------------|------------------|----------------------------------------------------------------------------------------------------|-------------------------------------------------|
|         |                                                                              |                                                          |          |                                                                                  |                  |                                                                                                    |                                                 |
|         | Loan Details<br>Base Loan Amount<br>\$ 66500<br>Appraised Value<br>\$ 420000 | Sales Price<br>\$ 420000<br>Estimated Value<br>\$ 420000 | _        | Loan Purpose<br>Loan Purpose<br>Purchase<br>Estimated Closing Date<br>10/01/2021 | ☐ Is Preapproval | Other New Mortgage Details<br>First Lien<br>Credit Limit: \$332,000 <sup>oo</sup><br>Draw Amount: \$332,000 <sup>oo</sup><br>Down Payment Details |                                                 |
| [       | Financing Type<br>Conventional<br>Note Rate<br>5.75                          |                                                          | <u> </u> | Seller provided below market a<br>Initial Rate Term (Months)<br>0                | sub. financing   | Add<br>Interviewer Details [Edit]<br>Interviewer<br>Stephanie Mitchell<br>NMLS# 795429                                                            | Company<br>Florida Capital Bank<br>NMLS# 790396 |
|         | Lien Type<br>Second Lien<br>Is Escrowed<br>No                                | Purchase Money 2nd<br>Escrow Waiver Type<br>All          | _        | \$ 66500<br>Index Value N<br>3.25 2                                              | targin<br>2.5    | Additional Details<br>Interview Date<br>07/06/2021 [Edit]<br>Loan Number<br>9366122893 [Edit]                                                     | Application Date<br>08/26/2021                  |
|         | Amortization Term<br>360<br>Amortization Type<br>Other                       | Amortization Description<br>HELOC                        | _        | Loan Features Payment Frequency Monthly Interest Only Term                       |                  |                                                                                                    |                                                 |
|         | \$ Sales Concession Amount                                                   |                                                          | _ L      | 120                                                                              |                  |                                                                                                    |                                                 |

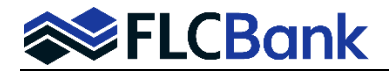

Other New Mortgage Details and complete this screen with the First Lien information

- "IS HELOC" or Is Community Second box should not be checked
- Monthly Payment needs to be entered
- Loan Amount needs to be entered
- Funds Source select Lender
- Lien Type should be "First Lien"

| Other New Mortgage Details            |                       |
|---------------------------------------|-----------------------|
| Is HELOC Is Community Second          |                       |
| Creditor Name<br>Florida Capital Bank |                       |
| Monthly Payment*                      | Loan Amount*          |
| \$ 1,490.83                           | \$ 332,000            |
| Funds Source                          | Lien Type             |
| Lender                                | First Lien -          |
|                                       | * = Required for save |
| DELETE                                | CANCEL SAVE           |

# **Cost Summary Screen:**

Once both loans have been imported and registered, <u>confirm</u> the Closing Costs and Other Credits match on the "Cost Summary" screens <u>for both loans</u>. If they don't match adjustments will need to be made so they do.

# 1<sup>st</sup> Mortgage Example:

| Assets<br>Liabilities<br>REO<br>Cost Summary | I Loan Amount<br>Loan Amount Excluding Financed Mortgage Insurance<br>Financed Mortgage Insurance<br>J Other New Mortgage Loans on the Property the Borrower(s) is<br>Buying or Refinancing | \$332,000°°<br>\$332,000°°<br><br>\$66,500°° |
|----------------------------------------------|----------------------------------------------------------------------------------------------------|----------------------------------------------|
| Other Data<br>Doc Packages<br>Closing Docs   | K TOTAL MORTGAGE LOANS                                                                                                    | \$398.500°°                                  |
| Services<br>Status & Tracking                | L Seller Credits  M Other Credits                                                                                                    | -                                            |
| Actions                                      | N TOTAL CREDITS Override Reserves Amount for LPA Submission 🖍                                                                                                    | <b>\$0</b> 00<br>\$84,186 <sup>53</sup>      |
| Inaging                                      | Cash From/To the Borrower                                                                                                    | \$30,92827                                   |

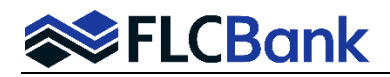

# HELOC Mortgage Example:

| Assets<br>Liabilities<br>REO | I Loan Amount<br>Loan Amount Excluding Financed Mortgage Insurance<br>Financed Mortgage Insurance | \$332,000°°<br>\$332,000°°<br> |
|------------------------------|---------------------------------------------------------------------------------------------------|--------------------------------|
| Cost Summary<br>Other Data   | Buying or Refinancing                                                                             | \$66,50000                     |
| Doc Packages                 | K TOTAL MORTGAGE LOANS                                                                            | \$398.50000                    |
| Closing Docs                 |                                                                                                   |                                |
| Services                     | L Seller Credits /<br>M Other Credits /                                                           |                                |
| Status & Tracking            |                                                                                                   |                                |
| ctions                       | N TOTAL CREDITS                                                                                   | \$000                          |
| maging                       | Override Reserves Amount for LPA Submission 🖍                                                     | \$84,186 <sup>53</sup>         |
|                              | Cash From/To the Borrower                                                                         | \$30,928 <sup>27</sup>         |

**Ratios:** Confirm the first and second Ratios are in line by selecting the blue ribbon on the top tool bar and then selecting the Ratio's tab. **System Issue:** The HCLTV is not calculating properly for either product at this time. The underwriter will handle this issue during the underwriting stage.

#### 1<sup>st</sup> Mortgage Example:

| *            | Loan Pipeline | Search Results   | 9366 | 122892 - Test5 |        |
|--------------|---------------|------------------|------|----------------|--------|
| Genera       | Loan Summary  |                  |      |                |        |
| Loa          | in Details    | Borrower Informa | tion | Assigned To    | Ratios |
| Hou          | sing Ratio:   | 15.886%          |      |                |        |
| Debt<br>LTV: | Ratio:        | 39.042%<br>79%   |      |                |        |
| CLT<br>HCL   | V:<br>TV:     | 95%<br>95%       |      |                |        |

#### **HELOC Mortgage Example:**

| *      | Loan Pipeline  | Search Results   | 9366 | 122893 - Test5 |        |
|--------|----------------|------------------|------|----------------|--------|
| Genera | I Loan Summary |                  |      |                |        |
| Loa    | an Details     | Borrower Informa | tion | Assigned To    | Ratios |
|        |                |                  |      |                |        |
| Hou    | sing Ratio:    | 6.452%           |      |                |        |
| Deb    | t Ratio:       | 29.607%          |      |                |        |
| LTV:   |                | 16%              |      |                |        |
| CLT    | V:             | 95%              |      |                |        |
| HCL    | TV:            | 16%              |      |                |        |

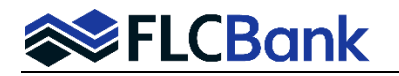

- Go through each screen in the Lending Portal URLA to ensure the data populated correctly when imported to the LOS. Very important to perform this function before you run the AUS for the First Lien.
- 2. For the first lien product, you will run AUS and for the HELOC you will not as a manual underwrite is performed.
- When Registering/Locking your loan the tips below will guide you through the differences of registering/locking a first with a HELOC and a HELOC with a first. Refer to the Resource Center How To Submit a Loan Section, OB Register-Update Registration and Lock procedures to assist with entire process.
  - OB Change Requests are not permitted on the Second Lien products (HELOC) Refer to page 5 for the process to get this accomplished

**Optimal Blue (OB) Registering/Locking:** 

For the First Lien Loan: On the OB Registration/Lock screen in the "Lien Information" section the "Search for First Lien" radio button should be selected and grayed out and HELOC Loan amount should be in both "HELOC" Line Amt" and "HELOC Drawn Amt" fields.

| Lien Information     Search for First Lien | • Search for Second Lien | • Search for HELOC Second Lien |                           |
|--------------------------------------------|--------------------------|--------------------------------|---------------------------|
| • 1st Mtg Loan Amt (Base)<br>332000        | • 2nd Mtg Loan Amt<br>0  | HELOC Line Amt     66500       | HELOC Drawn Amt     66500 |

For the HELOC Loan: On the OB Registration/Lock screen in the "Lien Information" section the "Search for HELOC Second Lien" radio button should be selected and grayed out and HELOC Loan amount should be in both "HELOC" Line Amt" and "HELOC Drawn Amt" fields.

| Lien Information                   |                        |                              |                           |
|------------------------------------|------------------------|------------------------------|---------------------------|
| O Search for First Lien            | Search for Second Lien | Search for HELOC Second Lien |                           |
| 1st Mtg Loan Amt (Base)     B32000 | 2nd Mtg Loan Amt       | HELOC Line Amt     66500     | HELOC Drawn Amt     66500 |

In the Loan Information section: Waive Escrows - should be "Yes" Exception? Should be "No" Origination Compensation - should always select "Borrower Paid"

| Loan Information                             |                                      |                  |                                     |
|----------------------------------------------|--------------------------------------|------------------|-------------------------------------|
| <ul> <li>Price/Estimated Value</li> </ul>    | <ul> <li>Appraisal Amount</li> </ul> | Loan Purpose     | <ul> <li>Cash-Out Amount</li> </ul> |
| 420000                                       | 420000                               | Purchase 🗸       | 0.00                                |
| • LTV                                        | CLTV New                             | HCLTV            |                                     |
| 79.05                                        | 94.88                                | 94.88            |                                     |
| Waive Escrows                                | Exception?                           | Application Date | Disclosure Date                     |
| Yes 🗸                                        | No 🗸                                 | 7/6/2021         |                                     |
| <ul> <li>Origination Compensation</li> </ul> | Waive Admin Fee?                     | External Status  |                                     |
| Borrower Paid 🗸                              | No (Fees Out)                        | Status 1         |                                     |
|                                              |                                      |                  |                                     |

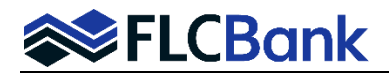

"HELOC Search Criteria" section - make sure "Interest Only" dropdown is "Yes".

| HELOC Search Criteria |                    |                      |                |
|-----------------------|--------------------|----------------------|----------------|
| Loan Type             | Loan Term          | Amortization Type    | ARM Fixed Term |
| HELOC                 | Any 🗸              | Any 🗸                | Any 🗸          |
| Desired Price         | Desired Rate       | Desired Lock Period  | Interest Only  |
|                       |                    |                      | Yes 🗸          |
| Buydown               | Prepayment Penalty | Automated U/W System |                |
| None 🗸                | None 🗸             | Not Specified 🗸      |                |
|                       |                    |                      |                |

- 4. Wholesale/Broker customers: Refer to Set up & Fee Entry Process. FLCBank will key your fees and release the initial disclosures to the consumer/applicant. HELOC Loan Fees are listed on the next page. Important: For these second lien products FLCBank will include the state and federal disclosures.
  - If the First lien is for the NDC channel: you will prepare Initial Disclosures
  - The second lien must go through the Broker channel
- 5. OB Change Requests <u>are not</u> permitted for the HELOC product. Once you have locked your loan any changes to the loan must be done as follows:
  - Lock Extensions or Relocks contact <a href="mailto:secondary@flcb.com">secondary@flcb.com</a>
  - Profile Changes
    - o Upload the updated URLA/Application and COC to the UW Conditions ImageFlow Doc Type folder
    - OB Profile Changes are subject to UW Approval
    - Once the underwriter reviews/approves the changes; they will contact secondary to make the OB Profile changes
    - The LO will receive an automated email notification once the OB Change Request has been completed by Secondary.

# **HELOC Loan fees**

- FLCBank Administration Fee \$545
- Flood Determination \$8.50
- Wire Fee \$10
- Important: Maximum Origination Fee is 1%

# **State Restrictions**

Properties located in the following states are ineligible for financing of the HELOC:

- Alaska
- Hawaii
- Tennessee
- Texas
- New York

Properties located in North Carolina: The total amount of lender fees cannot exceed 1% of the credit limits.